# **Cookbook for OneLogin**

SAML provides single sign-on service for users accessing their services hosted in a cloud environment. Generally, a service provider such as salesforce is federated with an identity provider such as OneLogin for authentication. The user gets authentication from OneLogin and obtains a SAML token for accessing applications in a cloud environment, such as Salesforce. This guide serves as step-by-step configuration manual for users using OneLogin as an authentication provider with Salesforce in a cloud environment.

#### **Prerequisites**

- Ensure that you read about OneLogin online tips at <u>https://support.onelogin.com/hc/en-us/articles/201173414-Configuring-SAML-for-Salesforce</u>
- Fetching the OneLogin metadata file:
  - 1. Login to **OneLogin** portal with admin credentials.
  - 2. Click **Add Apps** > **Service Provider**. Search for service provider you want to add.
  - 3. Click on the desired service provider that you added.
  - 4. Click More Actions > SAML Metadata.
  - 5. Click Save.

## **Configuring Access to create a Federated Pair**

- 1. Login to MobileIron Access administrative portal with admin credentials.
- 2. Click **Profiles** > **Federation**.
- 3. Click Add Pair > Federated Pair. The catalog to choose the service provider opens.
- 4. Select the desired service provider and click Next.
- 5. Configure the service provider and click **Next**. The catalog to choose the identity provider opens.
- 6. Select **OneLogin** as the identity provider.

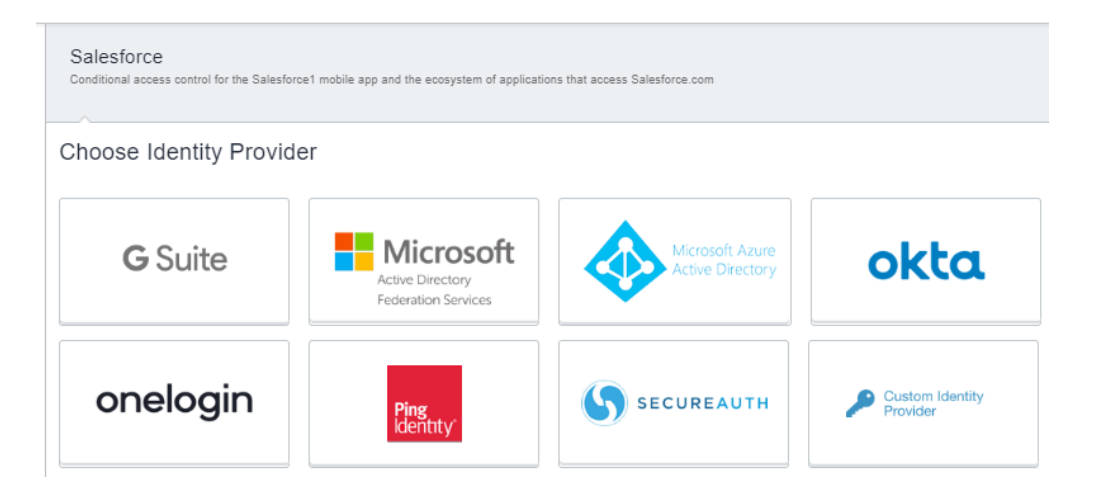

7. Enter the following details:

| ← Back to list                                                                                                    |                                                                                                    |
|----------------------------------------------------------------------------------------------------|----------------------------------------------------------------------------------------------------|
| Add Cancel<br>Federated<br>Pair                                                                                                    | Salesforce + OneLogin<br>OneLogin simplifies identity management with secure, one-click access, for employees, customers and partners, through all device types, to all enterprise cloud and on-premises applications                                                                                                    |
| <ul> <li>Choose Service<br/>Provider</li> <li>Configure Service<br/>Provider</li> <li>Choose Identity<br/>Provider</li> <li>Choose Identity<br/>Provider</li> <li>Configure Identity<br/>Provider</li> </ul> | How do I access my Identity Provider Metadata?<br>Signing Certificate<br>An Access self-signed signing certificate is provided per tenant. Use the links below to add a new certificate.<br>[MI Access Auto] Access Signing Certificate<br>+ Advanced Options<br>Identity Provider Federation Metadata<br>Use the Help link for instructions on getting your Identity Provider metadata<br>© Upload Metadata _ Add Metadata URL<br>No Metadata selected<br>Drag and drop file here<br>OR<br>Choose File |

- Select the Access signing certificate from the drop-down. Else click Advanced Options to Generate Certificate or Add New Certificate.
- 8. Use one of the following methods to upload OneLogin metadata that you downloaded in <u>#Prerequisites</u>.
  - Select **Upload Metadata** and click **Choose File** to select the metadata.xml file you saved.
  - Select Add Metadata and enter the following details from the metadata.xml file.
    - Extract the Entity ID URL and the Base64 Encoded Certificate from the metadata file.
    - Enter the same URL for the Entity ID, POST SSO URL, and Redirect SSO URL.
    - Enter the Base64 Encoded Certificate for Signing.
- 9. Click **Done**.
- 10. On the **Federation** page, download **Access IDP Metadata** (**Upload to SP**) and **Access SP Metadata** (**Upload to IDP**) as proxy metadata files.

### **Creating a service provider connection in Configuration**

#### **Procedure**

- 1. Login to **OneLogin** portal with admin credentials.
- 2. Click **Applications** > **Applications** > service provider that you added.
- Click Configuration > Salesforce Login URL, provide the Salesforce.com Organization ID URL and click Save. Ex. https://login.salesforce.com?so=00D2w000002E9DE

| Application /<br>Selection     Application details       Info     Application details       Information     Ugges Entitionents       Parameters                                                                                                    | onelogin Users                                                                                                | Applications Devices Authentication Activity Security Settings Developers                                                                                                    | Upgrade now    |
|----------------------------------------------------------------------------------------------------|----------------------------------------------------------------------------------------------------|----------------------------------------------------------------------------------------------------|----------------|
| Info     Application details       Image: Control of the sector of the sector of | Applications /<br>Salesforce                                                                                  |                                                                                                    | More Actions 💌 |
| API password   Generate password  Totals withility                                                                                                    | Info<br>Configuration<br>Parameters<br>Rules<br>SSO<br>Access<br>Provisioning<br>Users<br>Privileges<br>Setup | Application details         Update Entitlements         "stateforce Lopin URL"         If you are using a single KP you should use Mtps://tsgin.aalesforce.com/so-orgid as the consumer URL To find the Org ID navigate to Company Information-Company Phoffer If you are using multiple idPa you will find the Consumer URL to find the Org ID navigate to Company Information-Company Phoffer If you are using multiple idPa you will find the Consumer URL to find the Org ID navigate to Company Information-Company Phoffer If you are using multiple idPa you will find the Consumer URL to find the Org ID navigate to Company Information-Company Phoffer If you are using multiple idPa you will find the Consumer URL to find the Org ID navigate to Company Information-Company Phoffer If you are using multiple idPa you will find the Consumer URL to find the Org ID navigate to Company Information-Company Phoffer If you are using multiple idPa you will find the Consumer URL to find the Org ID navigate to Company Information-Company Phoffer If you are using multiple idPa you will find the Consumer URL to find the Org ID navigate to Company Information-Company Phoffer If you are using multiple idPa you will find the Consumer URL to your Shador Login URL NOTE Org ID is NOT required for sandous accounts.         API Version       •         Plotable       •         Plotable       •         Plotable       •         Plotable       •         Plotable       •         Plotable       •         Plotable       •         Plotable       •         Plotable       •         Plota |                |

4. Click **Parameters** and set **User ID** to Email.

| onelogin                     | Users | Applications             | Devices                                       | Authentication              | Activity        | Security | Settings | Develop | ers              |                    |  |
|------------------------------|-------|--------------------------|-----------------------------------------------|-----------------------------|-----------------|----------|----------|---------|------------------|--------------------|--|
| Applications /<br>Salesforce |       |                          |                                               |                             |                 |          |          |         |                  |                    |  |
| Info<br>Configuration        |       | Credenti<br>Conf<br>Conf | als are<br>igured by admir<br>igured by admir | n<br>ns and shared by all u | isers (no provi | sioning) |          |         |                  |                    |  |
| Rules                        |       | Sale                     | sforce Field                                  |                             |                 |          |          |         | Value            |                    |  |
| SSO                          |       | Email                    | I                                             |                             |                 |          |          |         | Email            |                    |  |
| Provisioning                 |       | Langi                    | uage                                          |                             |                 |          |          |         | No transform (Si | ngle value output) |  |
| Users                        |       | Local                    | e                                             |                             |                 |          |          |         |                  |                    |  |
| Privileges                   |       | Mana                     | iger                                          |                             |                 |          |          |         | - User Manager - |                    |  |
| Setup                        |       | Perm                     | ission Sets                                   |                             |                 |          |          |         |                  |                    |  |
|                              |       | Profil                   | e                                             |                             |                 |          |          |         |                  |                    |  |
|                              |       | Role                     |                                               |                             |                 |          |          |         |                  |                    |  |
|                              |       | Time                     | Zone                                          |                             |                 |          |          |         |                  |                    |  |
|                              |       | User                     | ID                                            |                             |                 |          |          |         | Email            |                    |  |
|                              |       |                          |                                               |                             |                 |          |          |         |                  |                    |  |
|                              |       |                          |                                               |                             |                 |          |          |         |                  |                    |  |

5. Click Users > Create new user. Add this user to the application created.

### **Updating OneLogin Configuration**

You must update OneLogin with the proxy metadata file for the configuration to complete.

#### **Procedure**

- 1. Login to **OneLogin** portal with admin credentials.
- 2. Click **Applications** > **Applications** > service provider that you added.
- 3. Click **Configuration**.

- 4. Enter the **Salesforce Login URL** extracted from **Access SP Metadata (Upload to IDP)** downloaded in <u>#Configuring Access to create a Federated Pair</u>.
- 5. Click Save.